## **EasyTrak Nexus 2 Installation**

A Facutrak I

Connect and mount Transceiver. Cable must be passed through mounting point and bracket then connected, before attaching bracket and mounting.

Connect cable to topside. Connect mouse + keyboard to front USB ports. Connect monitor via VGA or HDMI. Connect power cables to monitor and topside. Power on topside.

Display will default to an invisible second monitor. Drag mouse cursor right until visible on monitor. Right click > Graphics Options > Output To > Digital Television(HDMI) / Monitor(VGA). Easytrak Nexus software should now be visible.

Select Spanner icon and setup Data In tab to receive GPS and motion from rear RS232 serial ports. Here you can select internal or external compass and pitch and roll.

| Filedows Tools Help                                                                             |                                                |  |  |
|-------------------------------------------------------------------------------------------------|------------------------------------------------|--|--|
| i 🖉 🎢 🚰 🥔 🕘 🕲 🕲 🚫 🏷 🏈 🕲 🕲 🕲 🖄 😕 .                                                               | 🔎 ≟ 🔘 🛑 💿                                      |  |  |
| Map State = 1, North Referenced 🗵 Beacon Editor (Default)                                       | Vessel Monitor                                 |  |  |
| General Receiver Vsuals Di                                                                      | ta Fitering & Gating Beacon Heading 083.7* Int |  |  |
| Tracking On                                                                                     | Pitch 0.0° Int                                 |  |  |
| Description Beacon 1                                                                            | Mode Accustic = 0 m Port 1 - Roll 0.0° Int     |  |  |
| Target Type ROV                                                                                 | Fix 1 Reset                                    |  |  |
| (In System Configuration (Default)                                                              | Head Depth 0.0m                                |  |  |
| Data In Data Out   Transceiver   UTM Grid Setup   Cycle Control   Speed of Sound Profile   Maps | Easting 442063.0m                              |  |  |
| Serial 1 Enable Serial 2 Enable Serial 3 V Enable                                               | Serial 4 V Enable Northing 5247465.4m          |  |  |
| Baud 9600 v Baud 9600 v Baud 9600                                                               | Baud 9600     GPS Status Valid DGPS            |  |  |
| Data Bits 8 🐨 Data Bits 8 🐨 Data Bits 8                                                         | ✓ Data Bts 8     ✓ Lattude 47.378077' N        |  |  |
| Parity None v Parity None v Parity None                                                         | Parity None     Longtude 08.232495' E          |  |  |
| Stop Bits 1 v Stop Bits 1 v Stop Bits 1                                                         | ▼ Stop Bts 1 ▼ Convergence -0.56               |  |  |
| 5247465.4N Device Type GPS VRU Device Type GPS                                                  | ▼ Device Type VRU ▼ Age 0.955                  |  |  |
| Device Output NMEA - Device Output TSS1 - Device Output NMEA                                    | Device Output TSS1                             |  |  |
| Pitch & Poll Selected Compare Selected GDS                                                      | Y Z S8ng HDist Bring Visible                   |  |  |
| © External                                                                                      | View Port Monitor                              |  |  |
| Invert Pitch                                                                                    |                                                |  |  |
| Invert Rol                                                                                      |                                                |  |  |
|                                                                                                 |                                                |  |  |
| Apply                                                                                           |                                                |  |  |
| ОК                                                                                              |                                                |  |  |
| A ClearLog                                                                                      |                                                |  |  |
| Time Descrip                                                                                    | ion 🔷                                          |  |  |
| Waypoint Editor 📧 🛕 13:01:51 Nexus V                                                            | RUError                                        |  |  |
| Description X Y Visible 13:01:50 Nexus V                                                        | RU Error<br>/RU Error                          |  |  |
| 13:01:48 Nexus V                                                                                | RU Error                                       |  |  |
| 13:01:47 Nexus V                                                                                | 'RU Error                                      |  |  |
| 13:01:46 Nexus V                                                                                | RU Error                                       |  |  |

Use the Channel Selector (red) to setup beacon tracking. The arrows (orange) can be used to setup subsequent beacons. Tracking On (green) will begin to track the beacon. Beacons are labelled with current setups.

Note: Each beacon tracking must be turned on individually. Beacons will appear Green on the Map once tracked.

🐠 Easytrak Nexus

| File Windows Lools Help                           |                                                                                                    |                            |
|---------------------------------------------------|----------------------------------------------------------------------------------------------------|----------------------------|
|                                                   |                                                                                                    |                            |
| Map Scale = 1, North Referenced                   | Beacon Editor (Default)                                                                                                    | Vessel Monitor             |
| 002 00 442053.7E                                  | General Receiver Visuals Data Filtering & Gating Beacon                                                                                                    | Heading 083.8* Int         |
| 003.0                                             | Tracking On                                                                                                    | Pitch 0.0° Int             |
|                                                   | Description Beacon 1                                                                                                    | Roll 0.0° Int              |
|                                                   | Target Type ROV V                                                                                                    | Fix 23 Reset               |
|                                                   | Beacon Type Transponder   External Heading  Compass Type                                                                                                    | Head Depth 0.0m            |
|                                                   | Max Range 500 m Port 1 v @ Magnetic                                                                                                    | Easting 442053.7m          |
|                                                   | VOS Range 1500 m/s Medwins                                                                                                    | Nathing 5247477.6m         |
|                                                   | Channel Selector V-Nav Sigma II                                                                                                    | GPS Status Valid DGPS      |
|                                                   | Type AAE SIGMA 2 QUICKSET V ID 0 Wake Up 0 v Interrogate 0 v                                                                                                    | Lathuda 47.07010Ct N       |
|                                                   | Channel A/B (Sigma 2 Quickset 2)                                                                                                    | Latitude 47.370100 N       |
|                                                   |                                                                                                    | Longtude 08.232370 E       |
| 5247477.6N Im 2m 3m 4m                            |                                                                                                    | Convergence -0.56          |
|                                                   |                                                                                                    | Age 0.144                  |
|                                                   |                                                                                                    |                            |
|                                                   | Beacon Data                                                                                                    | 8                          |
|                                                   | Beacon Data         X         Y         Z         SRr                                                                                                    | ng HDist Brng Visible      |
|                                                   | Beacon Data Description X Y Z SRr                                                                                                    | Bing HDist Brng Visible    |
|                                                   | Beacon Data           Description         X         Y         Z         SRr                                                                                                    | I HDist Brng Visible       |
|                                                   | Beacon Data           Description         X         Y         Z         SRr                                                                                                    | B HDist Brng Visible       |
|                                                   | Beacon Data           Description         X         Y         Z         SRr                                                                                                    | B HDist Brng Visible       |
|                                                   | Beacon Data           Description         X         Y         Z         SRr                                                                                                    | B<br>ng HDist Brng Visible |
|                                                   | Beacon Data           Description         X         Y         Z         SRr                                                                                                    | ng HDist Brng Visible      |
|                                                   | Beacon Data Description X Y Z SRr                                                                                                    | II HDist Brng Visible      |
|                                                   | Beacon Data Description X Y Z SRr                                                                                                    | II HDist Bring Visible     |
| Waypoint Editor                                   | Beacon Data           Description         X         Y         Z         SR           Image: Solution of the second second                            | B HDist Brng Visible       |
| Waypoint Editor       Description       X       Y | Bescription         X         Y         Z         SR           Image: Some state state st | B HDist Brng Visible       |
| Wspoint Editor<br>Description<br>X Y Visible      | Beacon Data         X         Y         Z         SRr           Description         X         Y         Z         SRr           Imme         Description         Imme         Description         Imme         Description         Imme         Imme         Description         Imme         Imme         Imme         Description         Imme         Imme <t< th=""><th>B HDist Brng Visible</th></t<>                                                                                                    | B HDist Brng Visible       |
| Weypoint Editor                                   | Beacon Data         X         Y         Z         Skr           Description         X         Y         Z         Skr           Image: Solution in the streng in the streng in th                                                               | I HDist Brng Visible       |
| Waypoint Editor                                   | Exerciption         X         Y         Z         Skr           Image: Solution in the second second secon | I HDist Brng Visible       |

The Data tab can be used to monitor signal quality and information, Filtering and Gating tab can be used to optimise settings.

| VI- Easytrak Nexus                                                                 |                     |  |
|------------------------------------------------------------------------------------|---------------------|--|
| File Windows Tools Help                                                            |                     |  |
| T 🖉 🚰 🌮 🕼 🕲 🐨 🛇 🎊 🔕 🖉 🌚 🌚 🌚 🖄 🗩 🗩 📥 🔘 😁 💿                                          |                     |  |
| Man Scale - 1 North Referenced                                                     | Vessel Monitor      |  |
| General Receiver Visuals Data Fittering & Gating Beacon                            | Heading 083.8° Int  |  |
| U03.0                                                                              | Pitch 0.0° Int      |  |
| North Ref 44205 52474 0.0 0.0 0.0 84.1 0.0                                         | Roll 0.0° Int       |  |
| Ship Ref 0.0 0.0 0.0 0.0 0.0 0.6 0.0                                               | Fix 23 Reset        |  |
| Hatogram Depth Telemetry Depth Ed.                                                 | Head Depth 0.0m     |  |
| Simol Queller Vialue Status Depth                                                  | Easting 442067.4m   |  |
|                                                                                    | Northing 5247484.6m |  |
| System Configuration (Default)                                                     |                     |  |
| Data h Data Out Transceiver UTM Gnd Setup Ovde Control Speed of Sound Profile Maps | 50° N               |  |
| Triggering Mode D'E                                                                |                     |  |
| Internal System Cycle Time 3.0 s     Prad Internal                                 |                     |  |
| Eternal (NAV) Addo Calculate<br>Eternal (NAV) Fatter Possible                      |                     |  |
|                                                                                    |                     |  |
| This Sequencing C Enable This Sequence                                             | Visible             |  |
|                                                                                    |                     |  |
|                                                                                    |                     |  |
|                                                                                    |                     |  |
|                                                                                    | ing On Exit         |  |
|                                                                                    |                     |  |
|                                                                                    | 8                   |  |
|                                                                                    |                     |  |
|                                                                                    |                     |  |
| Waypoint Editor OK                                                                 |                     |  |
| Uescription x r visit                                                              |                     |  |
| ▲ 13.13.10 Beacon 2 - No Response - Fix 20                                         |                     |  |
| 131310 Beacon 2 - No Response - Fix 19                                             |                     |  |
| ■ 13.13.04 Beacon 2 - No Hesponse - Fix 18                                         |                     |  |

Spanner > Cycle Control can be used to alter the Triggering Mode to optimise tracking.

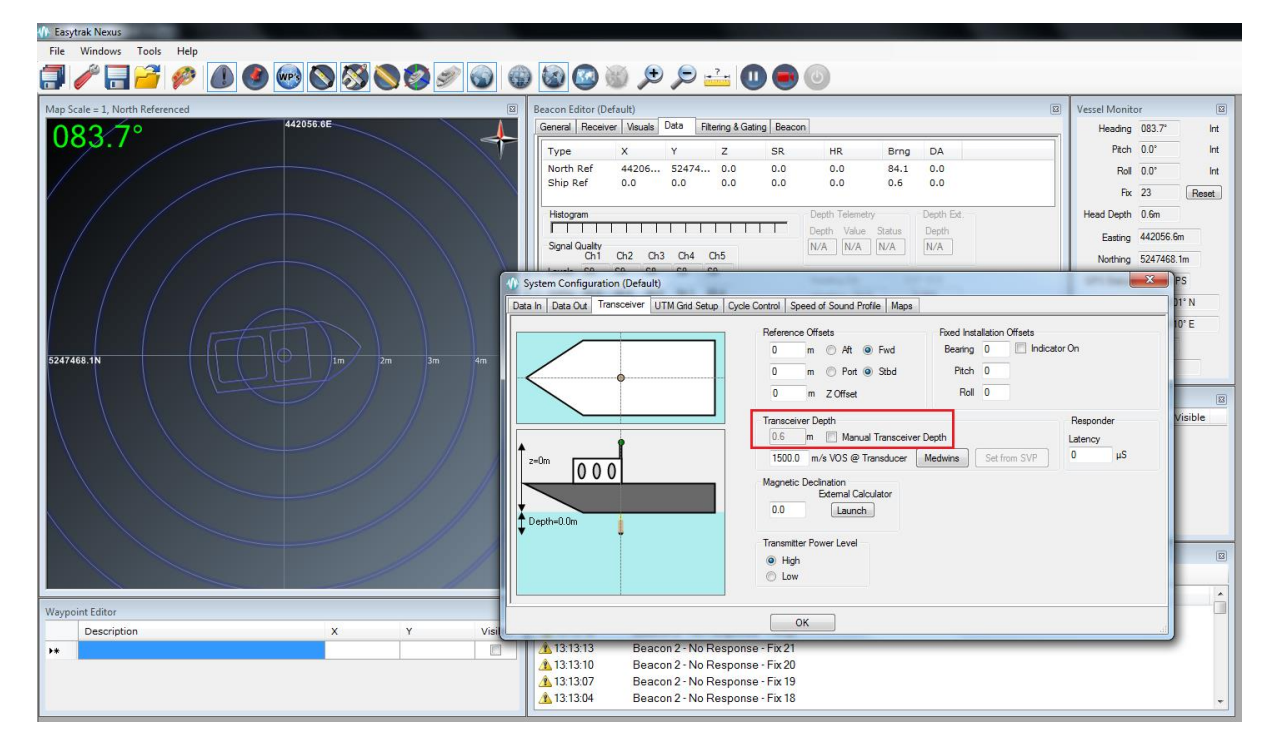

Internal depth sensor can be turned on or off in the Spanner > Transceiver menu.

Data Out can be configured in the Spanner > Data Out tab.

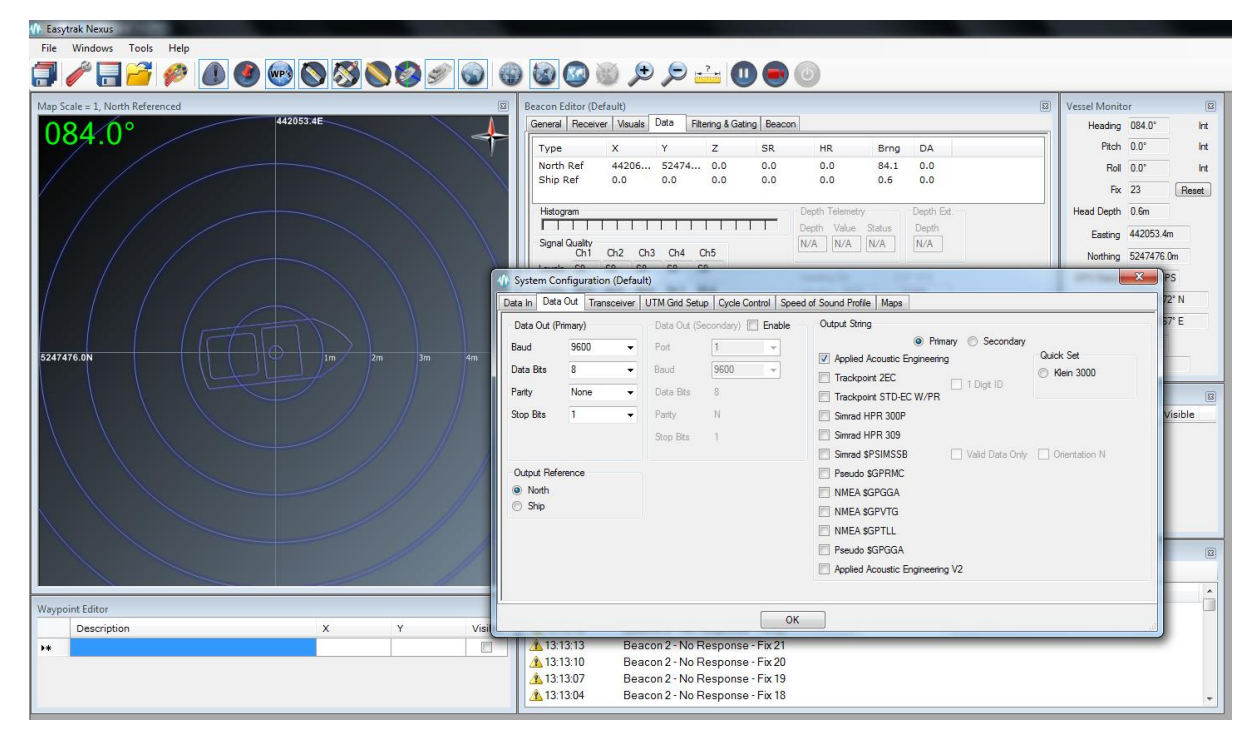

Beacons are set to a compatible channel and can be activated by attaching the dummy plug and turning the switch to on. Beacons can be charged by the Smart Switch, and beacon channels can be changed with the Smart Switch or Beacon Editor software provided.